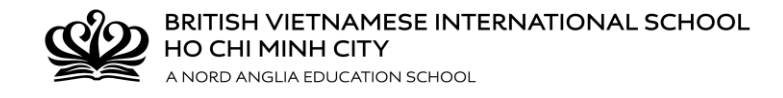

# **GUIDELINES FOR USING CHQ**

## <u>Step 1: LOG ON</u>

Log on to the CHQ page through: <u>http://www.nordangliaeducation.com/vi/our-schools/vietnam/ho-chi-minh-city/bvis/parents-essentials</u> or <u>https://seasia.mychq.net/Login.aspx</u> by using your User name and Password.

#### User Name: S\*\*\*\*\*@bvisvietnam.com

(Student's code S\*\*\*\*\* was printed on the student card)

0 !!

English

Request a Visit

0

Parents' Essentials

Admissions Enquir

9

### Password: your current password

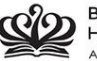

BRITISH VIETNAMESE INTERNATIONAL SCHOOL HO CHI MINH CITY A NORD ANGLIA EDUCATION SCHOOL

HOME OUR SCHOOL OUR STUDENTS OUR TEACHERS LEARNING ADMISSIONS NEWS & EVENTS CONTACT

### What makes BVIS special?

BVIS is the only bilingual international school in Vietnam fully accredited by the CIS. Our alumni are studying in top universities across the world.

Downloa

Prospect

Our curriculum

Curriculum of E

 $\rightarrow$ 

ß

helps

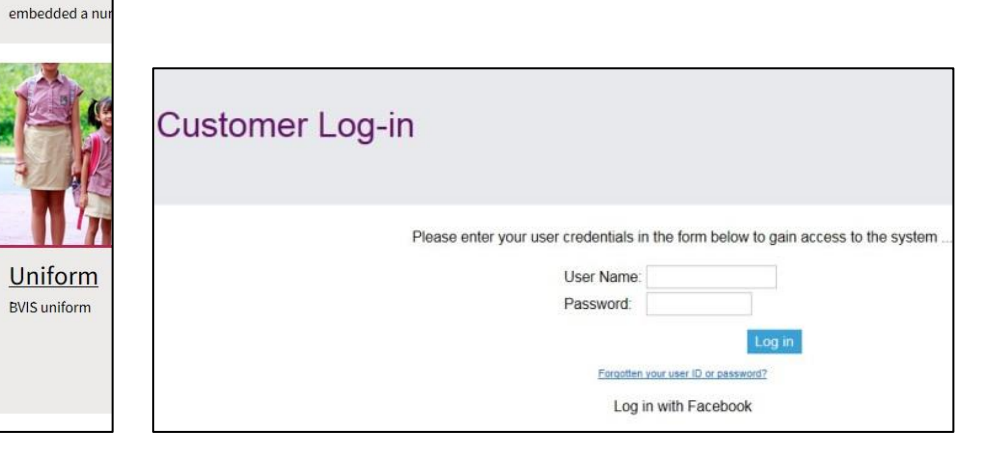

www.bvisvietnam.com

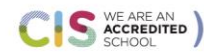

Teaching Team The quality of learning on the campus is

extremely proud to ...

**CHQ** Login

CHQ is an extra-curricular activit management software tool. CHQ

e school to manage ...

our top priority. We are therefore,

Cambridge Assessment International Education Cambridge International School

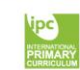

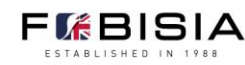

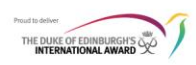

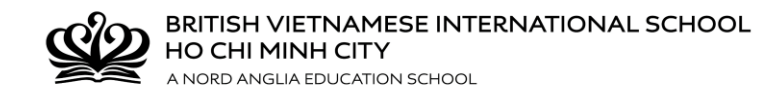

## Step 2: CHOOSE

You should now see a CHQ welcome screen with instructions.

Click View/Manage/Submit Activity Choices tab at the bottom of the page.

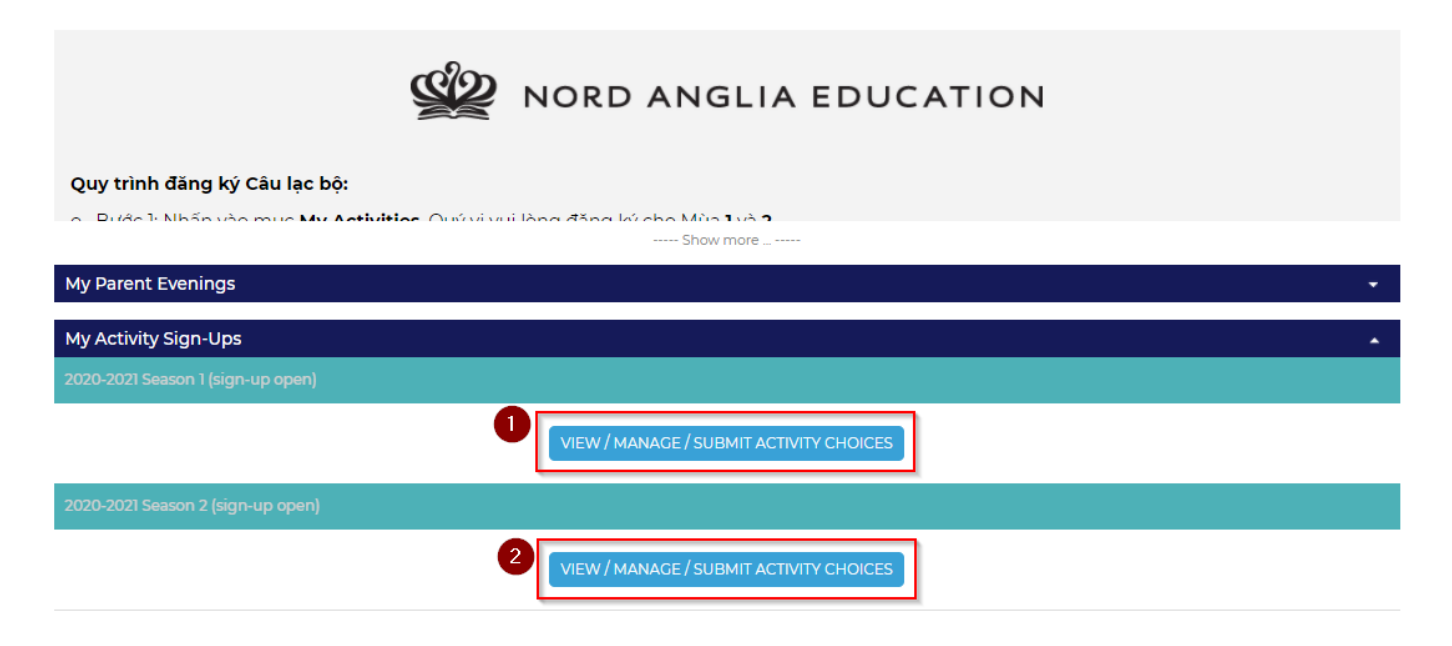

Add **1** to the desired box for your first preference of clubs & click **Save**. (A **Send** button will appear. **Do not** press this button until you have selected all your choices)

Then add a **2** for your second preference of clubs & click **Save** and a **3** for your third preference & click **Save**. Ensure that you click '**Save**' after each selection to log club preference. Continue with **4**, **5**, ...

| S.Ho. Chi Minh - Beyond the | Classroom                                                                                                    |                              |
|-----------------------------|----------------------------------------------------------------------------------------------------|------------------------------|
| 2                           | Wednesday                                                                                                    |                              |
|                             |                                                                                                    | Requested Submitted Approved |
|                             | Weaving club / CLB đan sợi / Primary Art / Nhóm Nghệ thuật khối Tiểu học (15:15 - 16:15) A203 0<br>Ms Pham                              | $\bigcirc$                   |
|                             | Middle School Choir/Dan đóng ca / Primary Music / Nhóm Âm nhạc khối Tiểu học [15:15 - 16:15] R333 🟮<br>Ms Hardiman, Mr Walker           | $\bigcirc$                   |
|                             | Homework club/ CLB Bài tập về nhà / Primary Others / Nhóm Khác khối Tiểu học [15:15 - 16:15] R113 🟮<br>Mỹ Tran                          | $\bigcirc$                   |
|                             | Ballet 2/ Múa Ballet 2 / Primary Paid Club / Nhóm CLB trà phí [15:15 - 16:15] R335 Cost: 950.000,00 🧕 🟮                                 | $\bigcirc$                   |
|                             | Fundamental 3D Art / Kỳ năng dựng hình 3D cơ bản / Primary Paid Club / Nhóm CLB trả phí [15:15 - 16:15] R215 Cost: 1400.000,00 д 🚺      | $\bigcirc$                   |
|                             | I – ROBOT / Ché Tạo Röbốt / Primary Paid Club / Nhóm CLB trả phí [15:15 - 16:15] R201 Cost: 2.920.000,00 🖞 🚺                            | $\bigcirc$                   |
|                             | Basic Yoga 2 / Yoga cần bản 2 / Primary Sport / Nhóm Thé thao khối Tiểu học [15:15 - 16:15] Imaginarium<br>Ms Tran                      | $\bigcirc$                   |
|                             | Football for Year 3-4 girls/ Böng đa Nữ lớp 3-4 / Primary Sport / Nhôm Thế thao khối Tiểu học [15:15 - 16:15] Mainhall 🟮<br>Mr Coupland | $\bigcirc$                   |
|                             | Thursday                                                                                                    |                              |
|                             |                                                                                                    | Requested Submitted Approved |
|                             | Chess 3/ Cö vua 3 / Primary Paid Club / Nhóm CLB trả phí [15:15 - 16:15] Imaginarium 🛛 Cost: 390.000,00 🖞 🟮                             | $\bigcirc$                   |
|                             | K-Pop / CLB K-Pop / Primary Paid Club / Nhóm CLB trả phi [15:15 - 16:15] R335 🛛 Cost: 950.000,00 🖞 🟮                                    |                              |
|                             | Multimedia Art / Mỹ thuật đa phương tiện / Primary Paid Club / Nhóm CLB trà phí [[5:15 - 16:15] R215 Cost: 1400.000,00 👩 🟮              | $\overline{\mathbf{O}}$      |
|                             | Violin 2/ Đàn Violin 2 / Primary Paid Club / Nhóm CLB trà phí [15:15 - 16:15] R342A. Cost: 2.470.000,00 g 🟮                             | $\bigcirc$                   |
|                             |                                                                                                    | -                            |

www.bvisvietnam.com

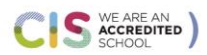

Cambridge Assessment International Education Cambridge International School

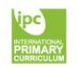

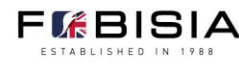

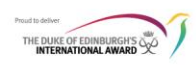

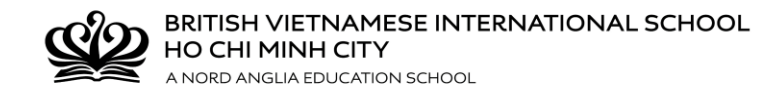

## Step 3: SUBMIT

Consider & discuss your preferences with your child then **click the Send** button. You **MUST** click the **Send** button to complete the process. CHQ will automatically send you a list of your chosen preferences to the student's registered email.

| BV/IS Ho Chi Minh - E | leyond the Classroom                                                                                                    |                                                                       |  |
|-----------------------|----------------------------------------------------------------------------------------------------|-----------------------------------------------------------------------|--|
| Sue Pham              | Pham, Trang Nhu Y                                                                                                    | Pham, Trang Nhu Y (Sue)                                               |  |
|                       | Instructions                                                                                                    |                                                                       |  |
| My information        | The table below shows the activities that are open to you in the selected block<br>Please make your selections by entering a preference number against each activity you would like to do (1 is yo<br>To delete a choice simply where a preference number of zero. | ur first choice, 2 is your second choice, etc.).                      |  |
| my schedule           | Once you have entered and saved your choices, you will be prompted to submit them - this validates your requ                                                                                                    | ests and makes them visible to your school activities administrators. |  |
| My messages           | Monday                                                                                                    |                                                                       |  |
| Documents             |                                                                                                    | Deguested Submitted Approved                                          |  |
| Calendar              |                                                                                                    |                                                                       |  |
| Change options &      | Hower arranging and present wrapping/Cam noa va goi qua / Primary Art / Nhom Ngne thuat knoi Heu noo<br>Ms Bui                                                                                                    | (15:15 - 16:15] R004 •                                                |  |
| password              | Making soft toys / Làm thủ bông / Primary Art / Nhôm Nghệ thuật khối Tiểu học [15:15 - 16:15] R114 🚺<br>Ms Nguyen                                                                                                    | 0                                                                     |  |
| Log out               | Story Club/Drama / Primary Language / Nhòm ngôn ngữ khối Tiếu học [15:15 - 16:15] R201 🛈<br>Ms Jones                                                                                                    | 0                                                                     |  |
| Að                    | Vietnamese Spelling 2 / Chính tả tiếng Việt 2 / Primary Language / Nhóm ngôn ngữ khối Tiểu học [15:15 - 16:<br><i>Ms Dang</i>                                                                                                    | 5] R208                                                               |  |
| _                     | Vocabulary Boost / Primary Language / Nhóm ngôn ngữ khối Tiếu học [15:15 - 16:15] R119<br><i>Ms Purdy</i>                                                                                                    | $\bigcirc$                                                            |  |
|                       | Hip hop / Nhày Hip hop / Primary Paid Club / Nhóm CLB trả phí [15:15 - 16:15] Main Hall Cost: 950.000,00 g 🤇                                                                                                    |                                                                       |  |
|                       | Junior Chef 2 / CLB Đầu bếp trẻ 2 / Primary Paid Club / Nhóm CLB trả phí [15:15 - 16:15] Sunken garden Cost                                                                                                    | 1.800.000,00 ₫ 🔮                                                      |  |
|                       | U15 Boys Basketball/ Böng ró nam U15 / Secondary Squad Clubs / Các Đội tuyến khối Trung học [15:15 - 16:15]<br>Ms Dang                                                                                                    | R208                                                                  |  |

Preferences will become pending until they are approved or denied by CHQ. All accepted clubs will be confirmed to you via email before the clubs programme begins.

# ✤ <u>NOTES:</u>

- To CHANGE/CANCEL a selection after submitting, add a 0 to the desired box then Save and Send.
- Please follow the similar steps to sign up for Season 2.

| BVIS Ho Chi Minh - E | Beyond the Classroom                                                                                                    |                |                  |
|----------------------|----------------------------------------------------------------------------------------------------|----------------|------------------|
|                      |                                                                                                    | Requested      | Submitted Approv |
| Sue <b>Pham</b>      | Weaving club / CLB dan sợi / Primary Art / Nhóm Nghệ thuật khối Tiểu học [15:15 - 16:15] R203 0<br>Ms Pham                              | $\bigcirc$     |                  |
| My information       | Middle School Choir/Dàn đồng ca / Primary Music / Nhóm Âm nhạc khối Tiểu học [15:15 - 16:15] R333 🚺<br>Ms Hardiman, Mr Walker           | $\bigcirc$     |                  |
| My schedule          | Homework club/ CLB Bài tập về nhà / Primary Others / Nhóm Khác khối Tiểu học [15:15 - 16:15] R113 🛈<br>M5 Tran                          | $\bigcirc$     |                  |
| My messages          | Ballet 2/ Múa Ballet 2 / Primary Paid Club / Nhóm CI B trả phí 15:15 - 16:151 B335 Cost: 950.000.00 đ 🛈                                 | $\bigcirc$     |                  |
| Documents            |                                                                                                    |                |                  |
| Calendar             | Fundamental 3D Art / Kỹ năng dựng hình 3D cơ bản / Primary Paid Club / Nhóm CLB trà phí [15:15 - 16:15] R215 Cost: 1.400                | 0.000,00 g 🔍 🕖 |                  |
| Change options &     | I – ROBOT / Chế Tạo Rôbốt / Primary Paid Club / Nhóm CLB trà phí [15:15 - 16:15] R201 🛛 Cost: 2.920.000,00 д 🛈                          | $\bigcirc$     |                  |
| password             | Basic Yoga 2 / Yoga căn bản 2 / Primary Sport / Nhóm Thế thao khối Tiểu học [15:15 - 16:15] Imaginarium<br><i>Ms Tran</i>               | $\bigcirc$     |                  |
| Log out              | Football for Year 3-4 girls/ Bóng đá Nữ lớp 3-4 / Primary Sport / Nhóm Thế thao khối Tiểu học [15:15 - 16:15] Mainhall 🚺<br>Mr Coupland | $\bigcirc$     |                  |
| Að                   | Thursday                                                                                                    |                |                  |
|                      |                                                                                                    | Requested      | Submitted Approv |
|                      | Chess 3/ Cờ vua 3 / Primary Paid Club / Nhóm CLB trả phí [15:15 - 16:15] Imaginarium 🛛 Cost: 390.000,00 g 🕕                             | 0              |                  |
|                      | K-Pop / CLB K-Pop / Primary Paid Club / Nhóm CLB trà phí [15:15 - 16:15] R335 Cost: 950.000,00 g 🛈                                      | 0              |                  |
|                      | Multimedia Art / Mỹ thuật đa phương tiện / Primary Paid Club / Nhóm CLB trả phi [15:15 - 16:15] R215 Cost: 1400.000.00 đ                | 0              |                  |
|                      | Violin 2/ Đàn Violin 2 / Primary Paid Club / Nhóm CLB trầ phí [15:15 - 16:15] R342A Cost: 2.470.000,00 g 0                              | $\bigcirc$     |                  |

www.bvisvietnam.com

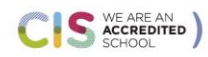

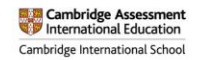

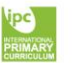

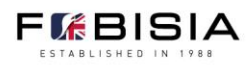

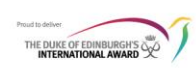

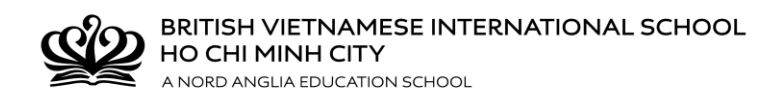

Before the clubs programme begins on Monday 07<sup>th</sup> September, 2020, click onto the 'My Schedule' tab in CHQ and scroll through to Monday 07th September– you will be able to see your activities selected.

| BVIS Ho Chi Minh - Beyond the Classroom  |                                                         |  |  |  |
|------------------------------------------|---------------------------------------------------------|--|--|--|
| Sue <b>Pham</b><br>My information        | Nord ANGLIA EDUCATION                                   |  |  |  |
| My schedule<br>My messages<br>Documents  | Quy trình đăng ký Câu lạc bộ:<br>                       |  |  |  |
| Calendar<br>Change options &<br>password | My Parent Evenings •   My Activity Sign-Ups •           |  |  |  |
| Log out                                  | 2020-2021 Season 1 (sign-up open)                       |  |  |  |
| <br>Аあ                                   | Thursday 15:15 - 16:15 K-Pop / CLB K-Pop R335 Requested |  |  |  |
| -                                        | VIEW / MANAGE / SUBMIT ACTIVITY CHOICES                 |  |  |  |
|                                          | 2020-2021 Season 2 (sign-up open)                       |  |  |  |
|                                          | VIEW / MANAGE / SUBMIT ACTIVITY CHOICES                 |  |  |  |

### \*\*\*THANK YOU FOR FOLLOWING OUR CHQ INSTRUCTIONS\*\*\*

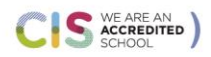

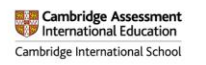

www.bvisvietnam.com

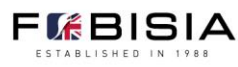

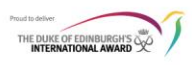